# FORMATIQUE RESSOURCE INFORMATIQUE BUREAUTIQUE

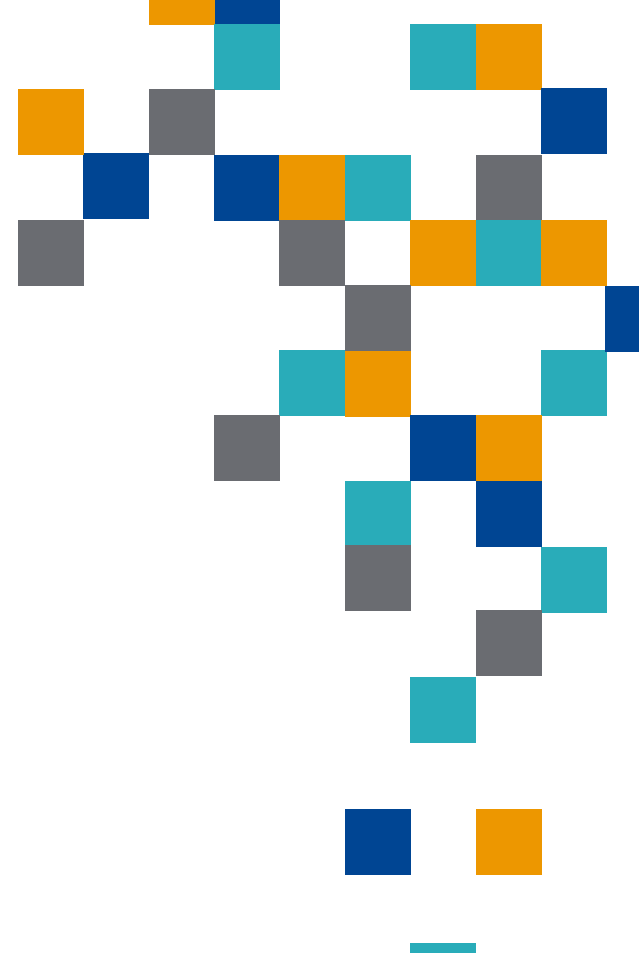

### COMMENT SIGNER UN DOCUMENT

TRANSFORMER UN COURRIEL EN PDF TRANSFORMER UN FICHIER EN PDF SIGNER UN PDF Prérequis

Le document à signer doit être au format PDF

- L'application Adobe Acrobat doit être installée
  - iOS: Apple Store
  - Android: Play Store

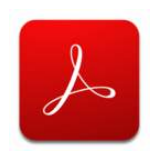

PC et Mac: depuis le site adobe.com, installez Acrobat Reader DC

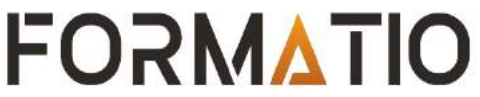

#### Flux de travail

Commencer par transformer le document à signer en PDF

- Ouvrir le fichier PDF à signer dans Acrobat Reader
- Ajouter la signature
- Sauvegarder le résultat

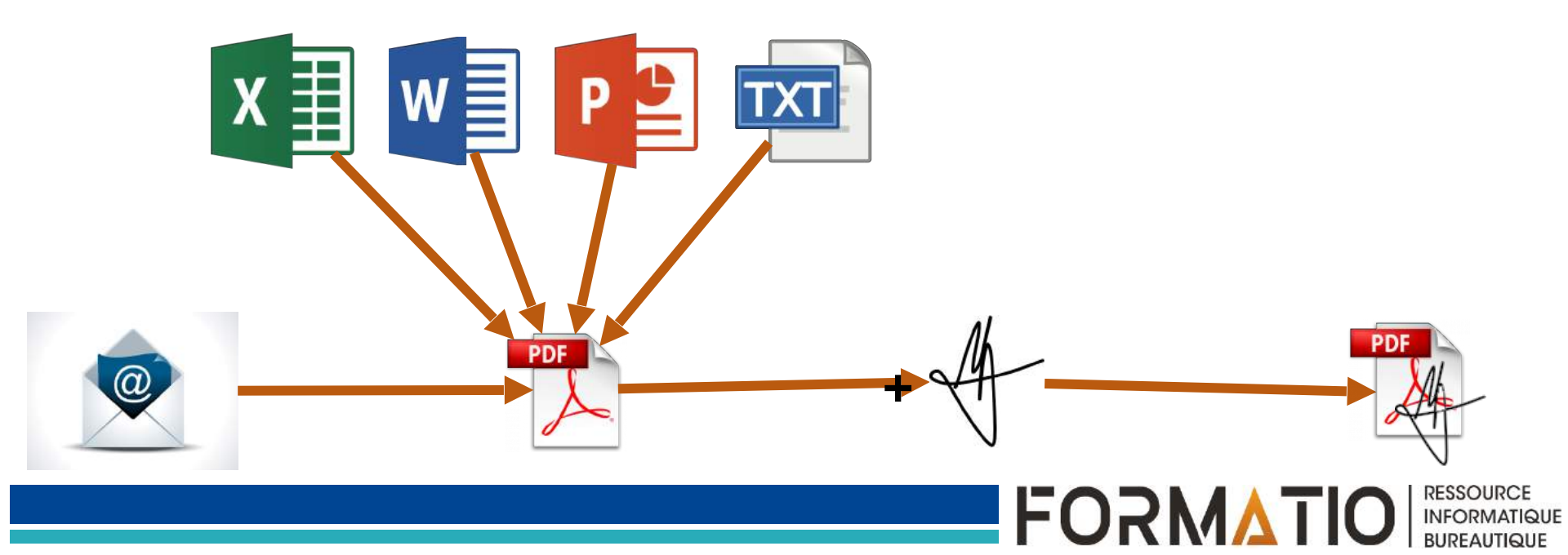

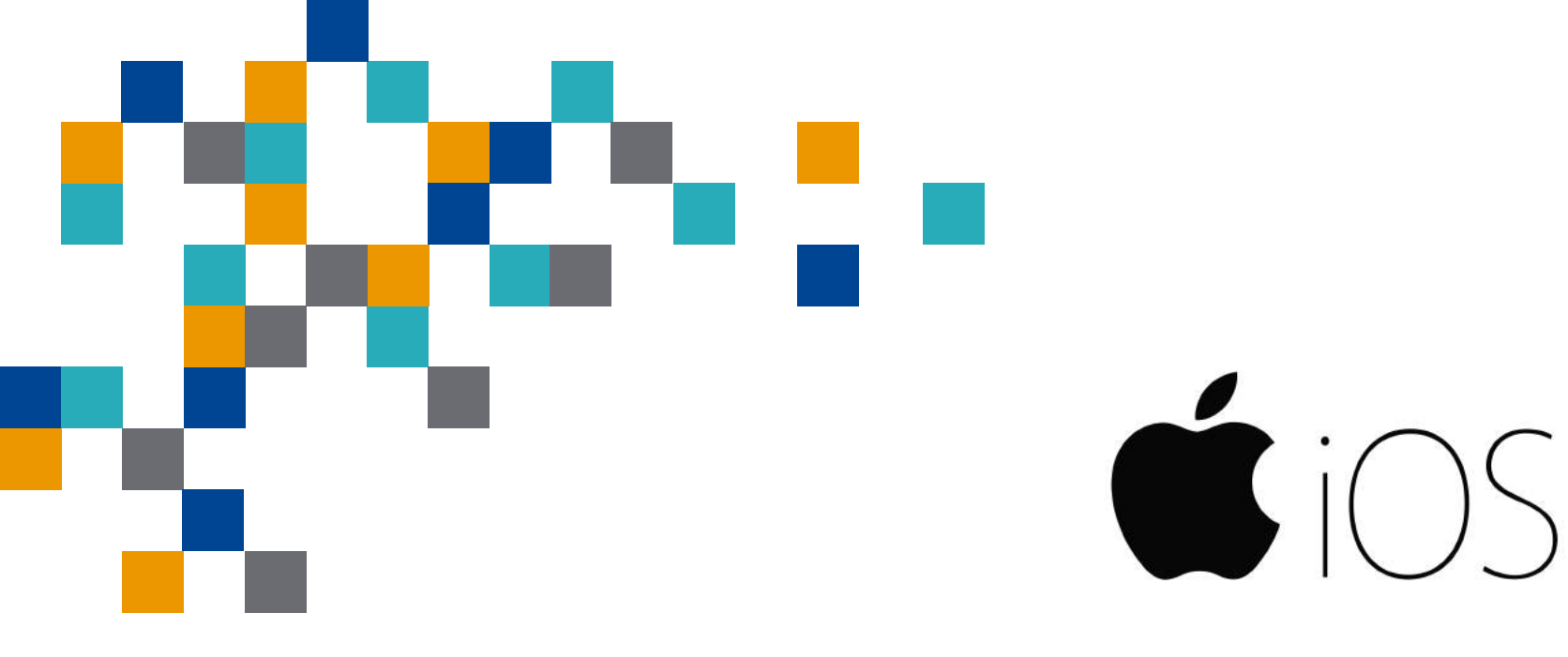

### IOS CONVERSION EN PDF

CONVERTIR UN COURRIEL EN PDF CONVERTIR UN ATTACHEMENT EN PDF Ouvrir un e-mail sans attachement Taper et tenir le e-mail Sélectionner "Tout sélectionner" Sélectionner "Partage" Sélectionner "Enr. dans Fichiers" Choisir l'emplacement (Sur mon iPad - Pages, Keynote, Numbers, etc.) Taper "Ajouter" (le fichier "Texte.txt" est maintenant sauvegardé) Ouvrir l'application "Fichiers"

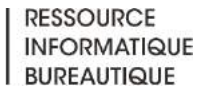

#### Convertir un .txt en PDF

Ouvrir le fichier "Texte.txt" dans l'emplacement choisi auparavant Taper sur les trois petits points (côté haut droite) Taper sur "Exporter" Taper sur l'icône "PDF" Taper créer le PDF Tapper sur l'icône "A" puis le (+) Additionner et éditer votre signature Tapper Fin, Sauvegarde et add dans le repertoire choisi

Sauvegarde et l'additionner dans le repertoire choisi

- Dans le repertoire choisi, Ouvrir le fichier.Texte vous voyer la signature
- Tapper sur partage
- Tapper sur mail
- Expédier à votre destinataire

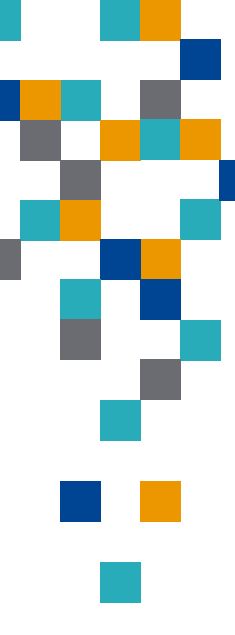

#### Convertir un attachement en PDF

Pour convertir une pièce jointe d'un courriel en PDF Ouvrir le courriel Taper sur la pièce jointe Taper sur icône "Partage" (côté haut droite) Taper sur "Imprimante" Option imprimante "Pincer" pour agrandir le document Taper sur "Partage" Taper sur option "Mail"

Le document est automatiquement converti en PDF

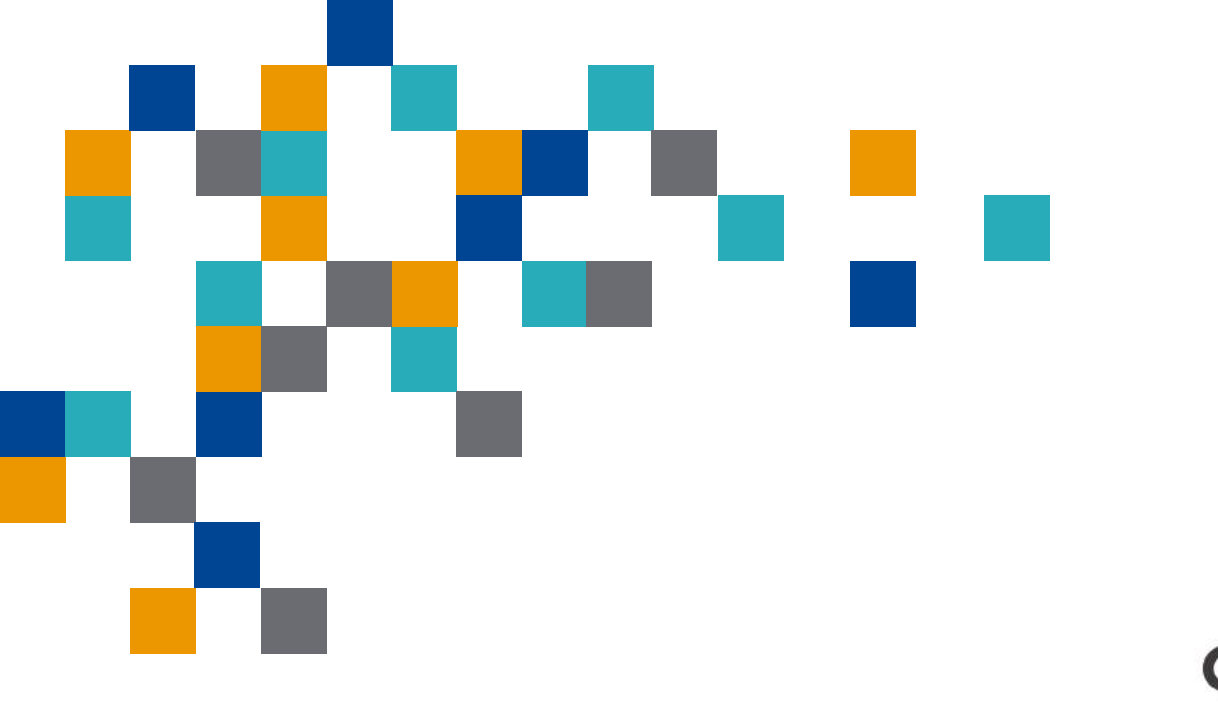

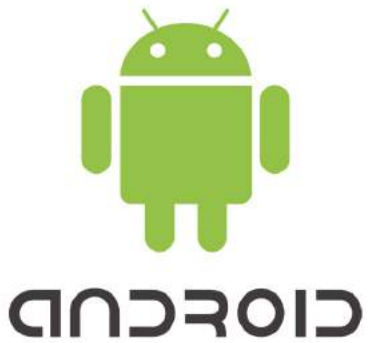

### ANDROID CONVERSION EN PDF

CONVERTIR UN COURRIEL EN PDF CONVERTIR UN ATTACHEMENT EN PDF **Sur plateforme mobile** Ouvrir son courriel dans l'application Gmail Appuyer sur les trois points ... Sélectionner Imprimer Comme imprimante, choisir Enregistrer au format PDF Définir un emplacement et un nom de fichier Sur ordinateur Sur gmail.com Ouvrir le courriel Appuyez sur *tout imprimer* Comme imprimante, choisir *la registrer au* Définir un emplacement et un nom de fichier

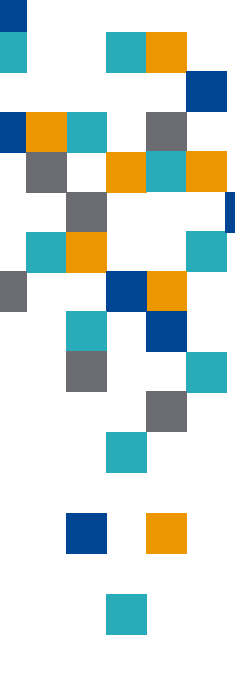

#### Transformer un fichier Office en PDF

Sur ordinateur Ouvrir le fichier dans le logiciel approprié (Word, Excel, Powerpoint, ...) Sélectionnez Fichier Cliquez sur *Imprimer* Choisissez T'imprimante Microsoft Print to PDF Appuyez sur *Imprimer* Définissez un emplacement et nom de fichier Appuyez sur *OK* 

Sur tablette ou téléphone intelligent Dans l'application Ouvrir le document préalablement téléchargé Sélectionnez le menu <u>t</u>rois points Cliquez sur Imprimer Comme imprimante, sélectionnez Enregistrer au format Cliquez sur Imprimer Définissez un emplacement et nom de fichier Appuyez sur Enregistrer

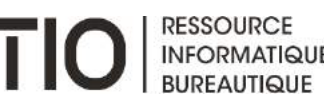

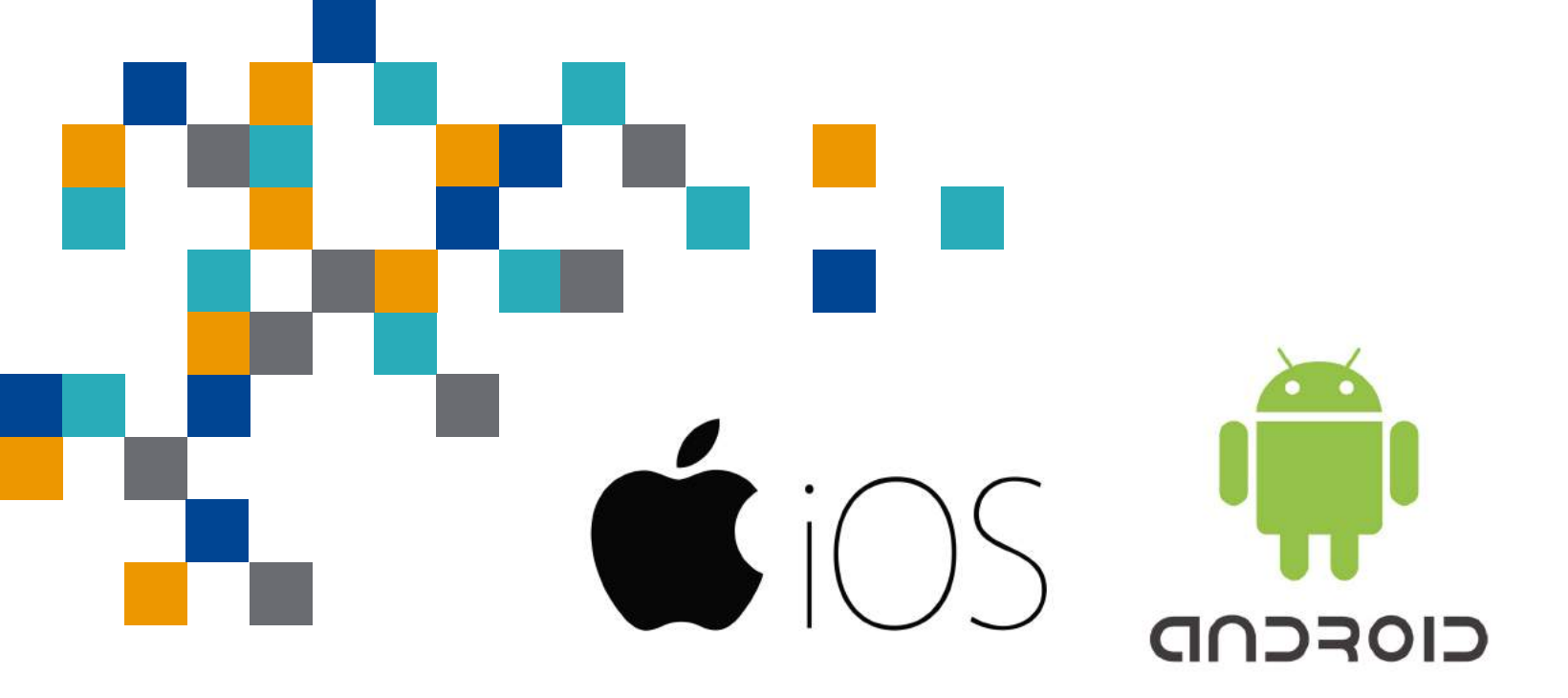

## SIGNER UN PDF

SUR UNE PLATEFORME MOBILE IOS OU ANDROID

#### Modifier un PDF

Assurez-vous que les documents à signer sont en format en PDF Une fois le document ouvert dans Adobe Acrobat, taper sur le document Taper sur l'outil d'annotation  $^{N}\Lambda''$  (côté haut droite) Taper sur le + (côté bas droite) Choisir "Signature" Créer votre griffe

#### Modifier un PDF

Ajouter votre griffe au document
Déplacer votre signature à l'endroit désiré

- Agrandir si nécessaire
- Taper sur "OK"
- Choisir mode d'expédition à votre destinataire (répondre, Nouveau Message, Annuler)

Taper sur "Envoyer"

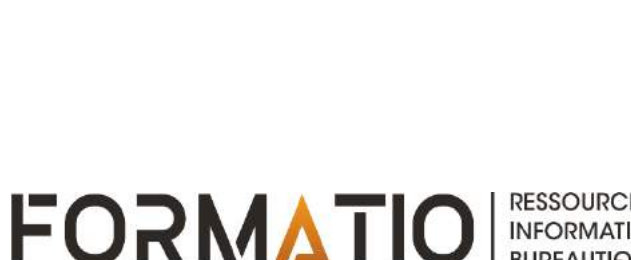

Ajouter votre griffe au document
Déplacer votre signature à l'endroit désiré

- Agrandir si nécessaire
- Taper sur "OK"
- Imprimer le document
- Choisir *Enregistrer en PDF* comme imprimante

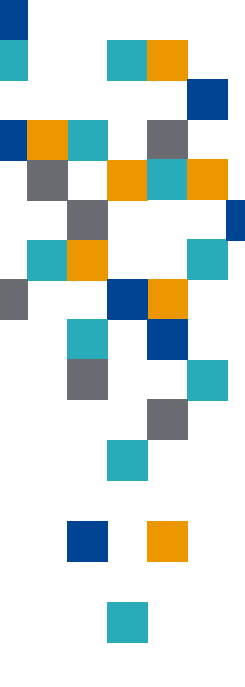

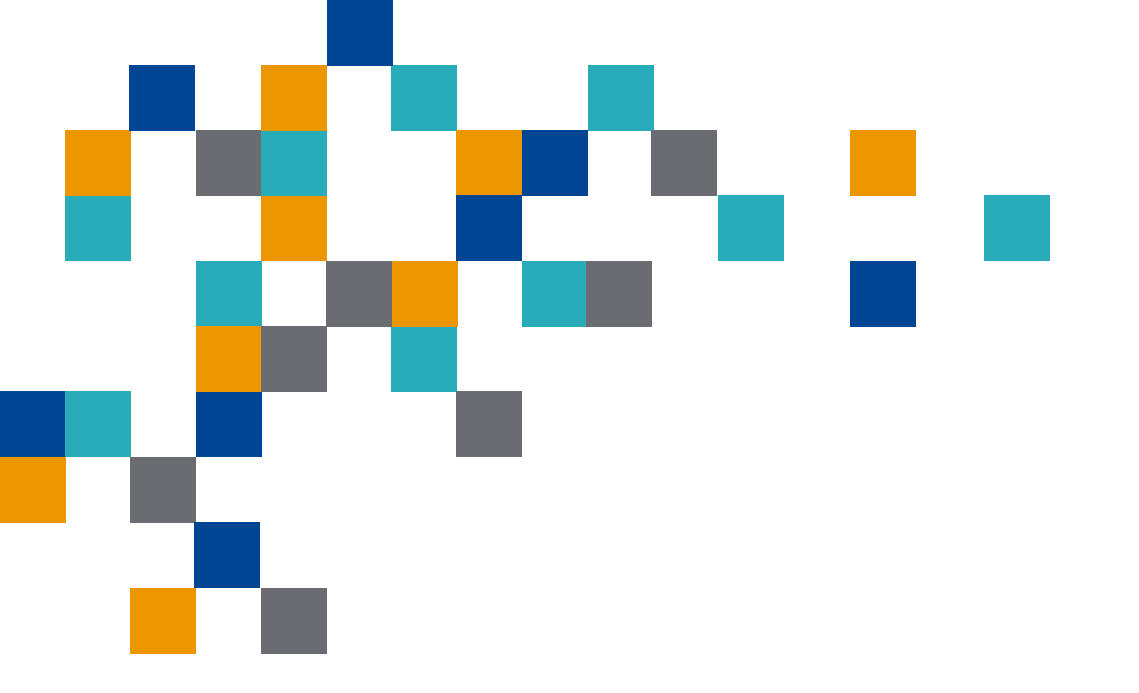

### SIGNER UN PDF

SUR UN ORDINATEUR PC OU MAC

#### Signer un PDF

- Ouvrir le fichier à signer dans Acrobat Reader
- Sélectionner Remplir et Signer
- Cliquez sur *Signer*
- Positionner la signature
- Enregistrer le fichier signé

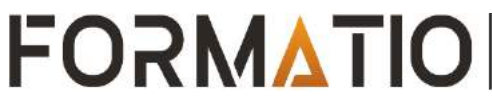

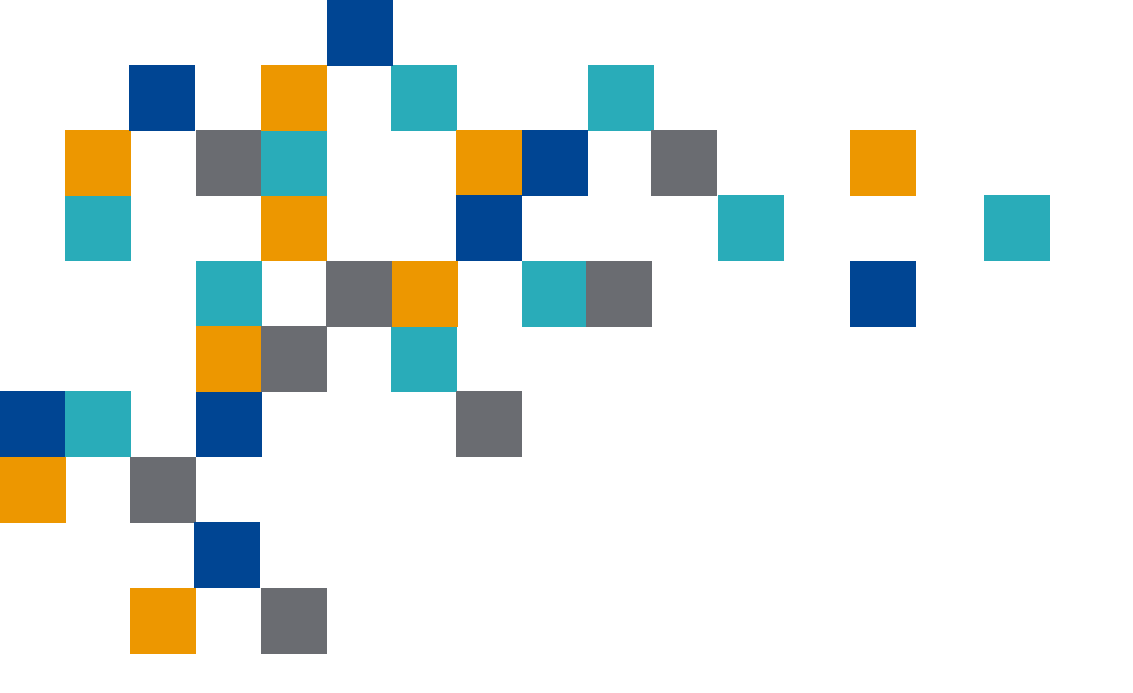

### DÉMONSTRATION

DÉMONSTRATION SUR IPHONE DÉMONSTRATION SUR ANDROID